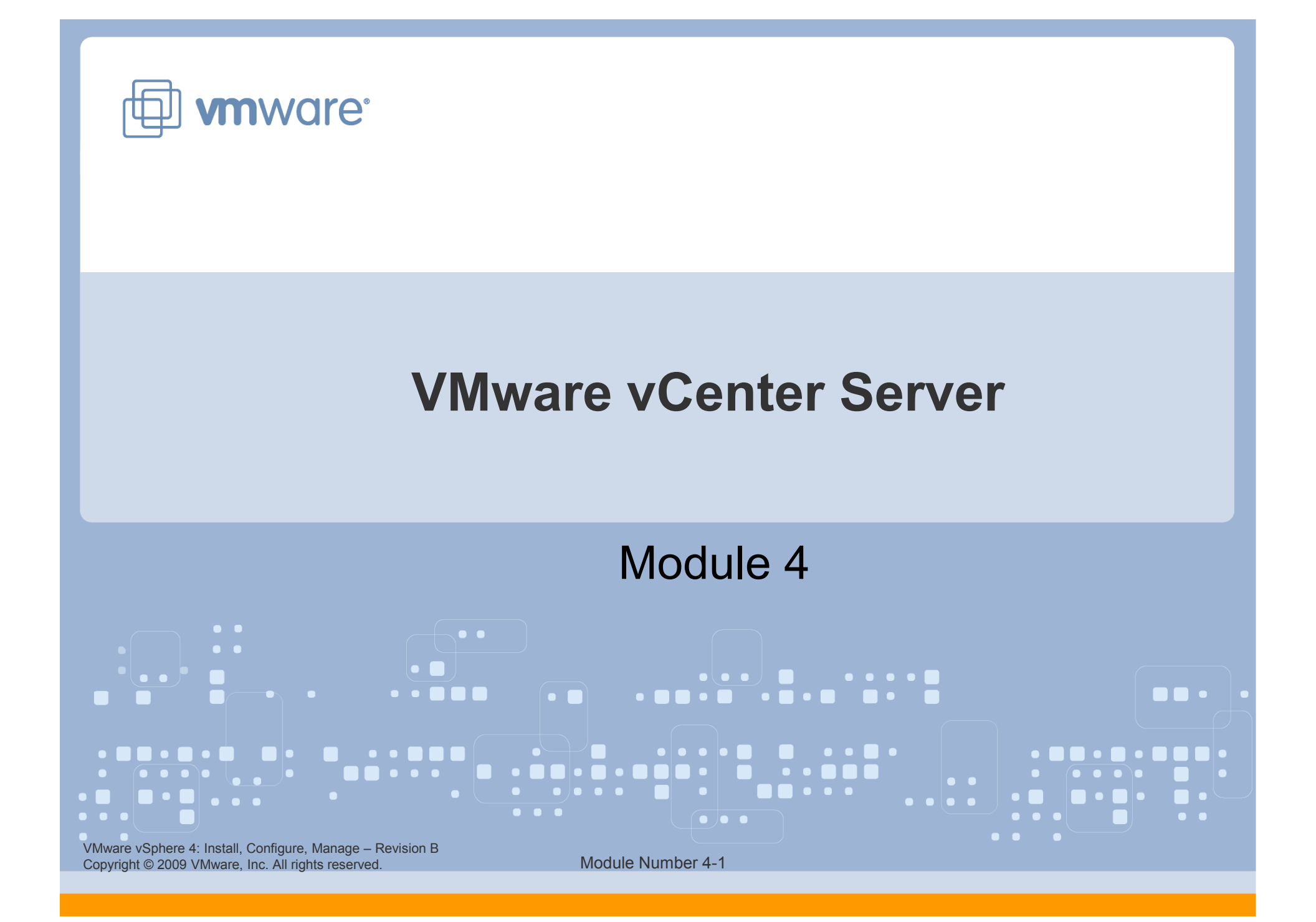

#### You Are Here

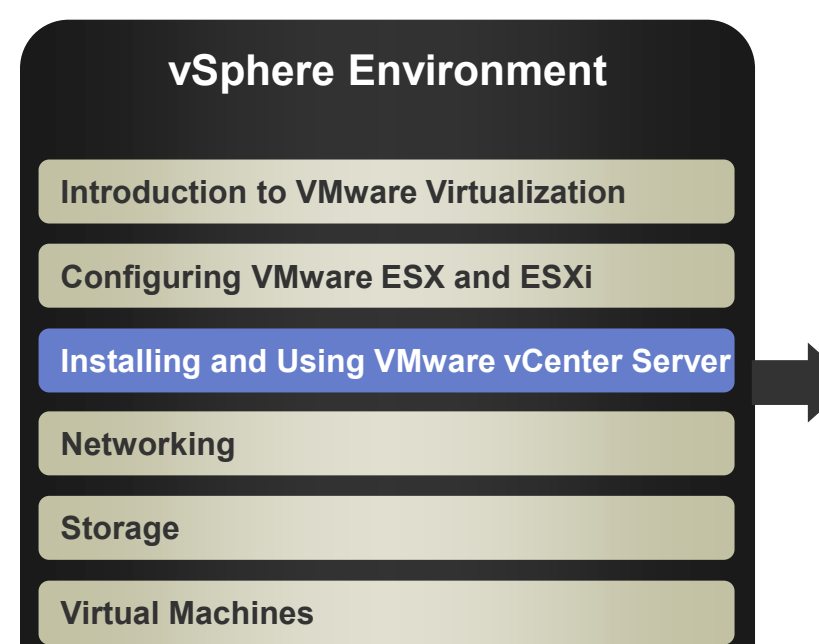

#### Operations

**Access Control** 

**Resource Monitoring** 

**Scalability** 

**High Availability and Data Protection** 

**Configuration Management** 

Installing VMware ESX and ESXi

VMware vSphere 4: Install, Configure, Manage – Revision B Copyright © 2009 VMware, Inc. All rights reserved.

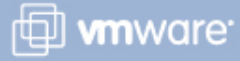

#### Importance

> VMware® vCenter<sup>™</sup> Server allows you to centrally manage multiple VMware ESX<sup>™</sup>/ESXi servers and their virtual machines. Failure to properly install, configure, and manage vCenter Server could result in reduced administrative efficiency or possible ESX/ESXi and virtual machine downtime.

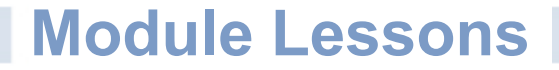

- Lesson 1: Installing vCenter Server
- Lesson 2: Using vCenter Server

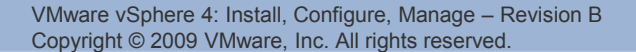

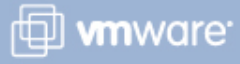

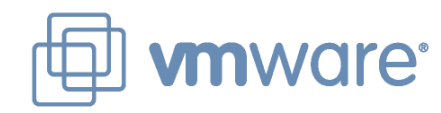

## Lesson 1: Installing vCenter Server

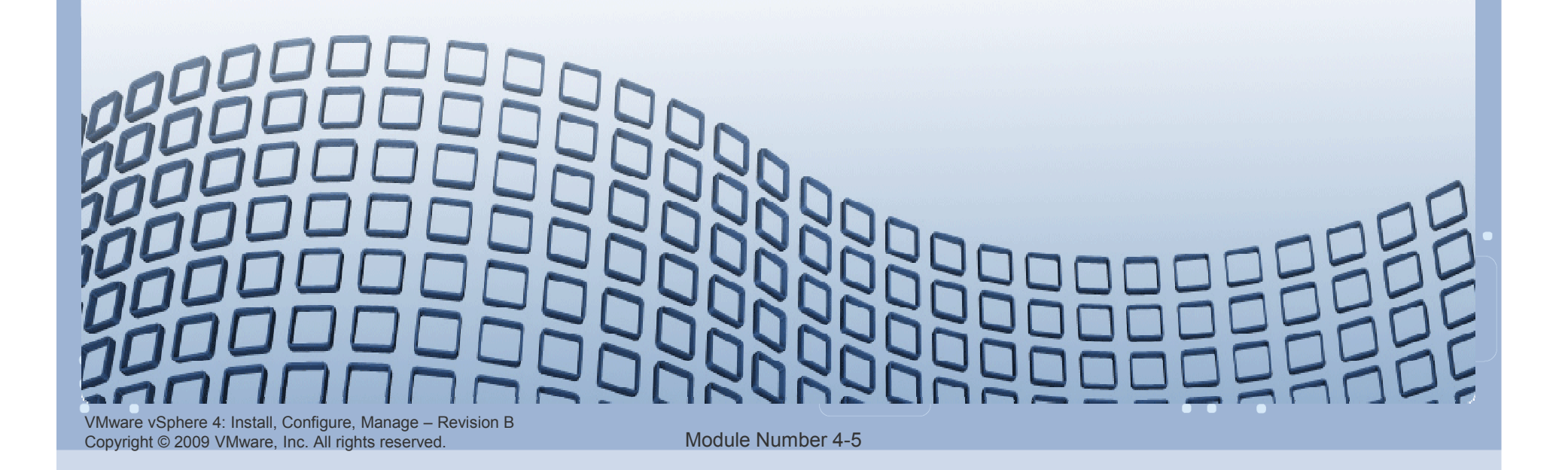

#### Lesson Objectives

- Describe the vCenter Server architecture
- Describe the vCenter Server components
- Install vCenter Server
- Install the VMware vSphere<sup>™</sup> Client
- Install a vCenter Server additional module

#### vCenter Server: Management Platform

VMware vCenter Server is the central point for configuring, provisioning, and managing virtualized IT environments.

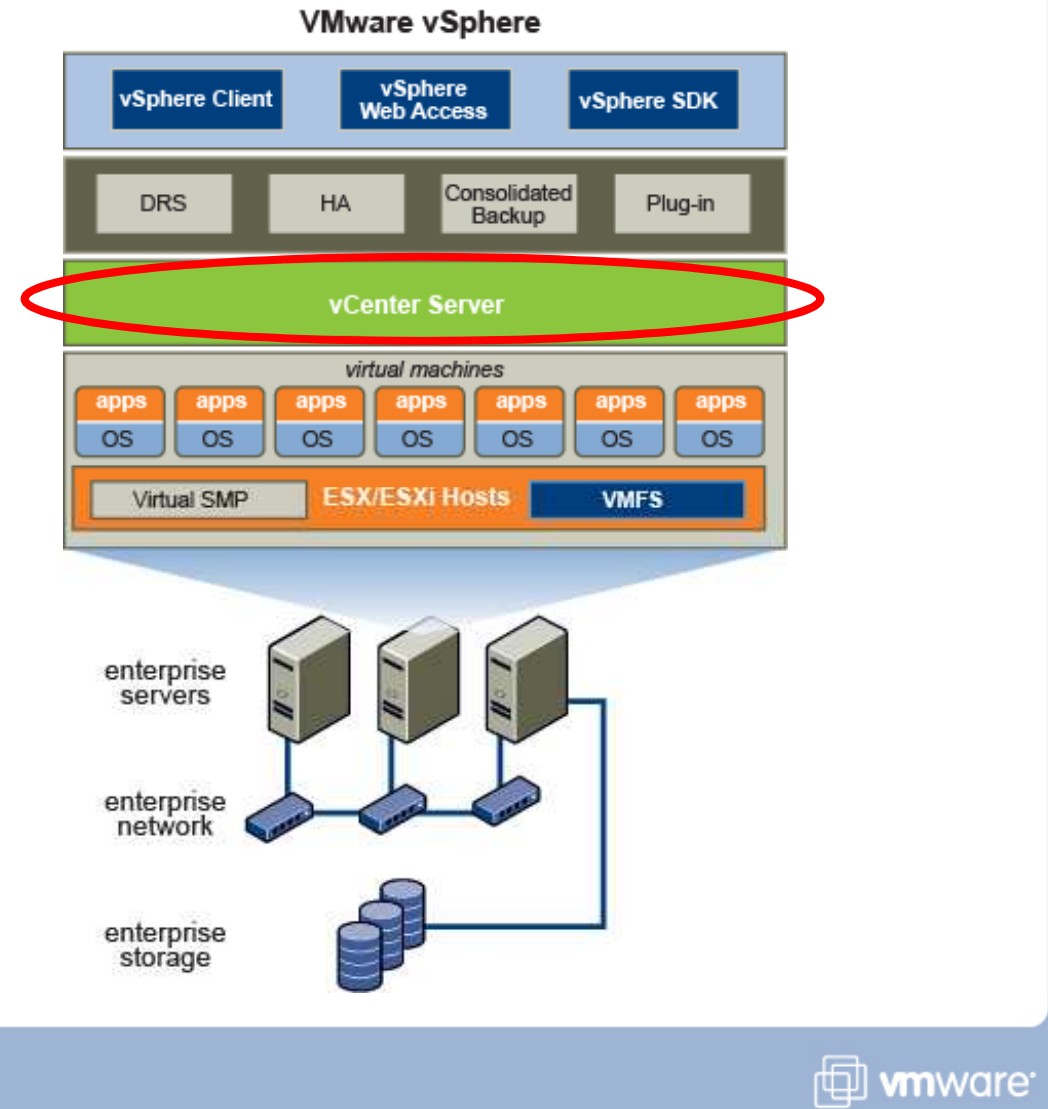

VMware vSphere 4: Install, Configure, Manage – Revision B Copyright © 2009 VMware, Inc. All rights reserved.

#### vCenter Architecture

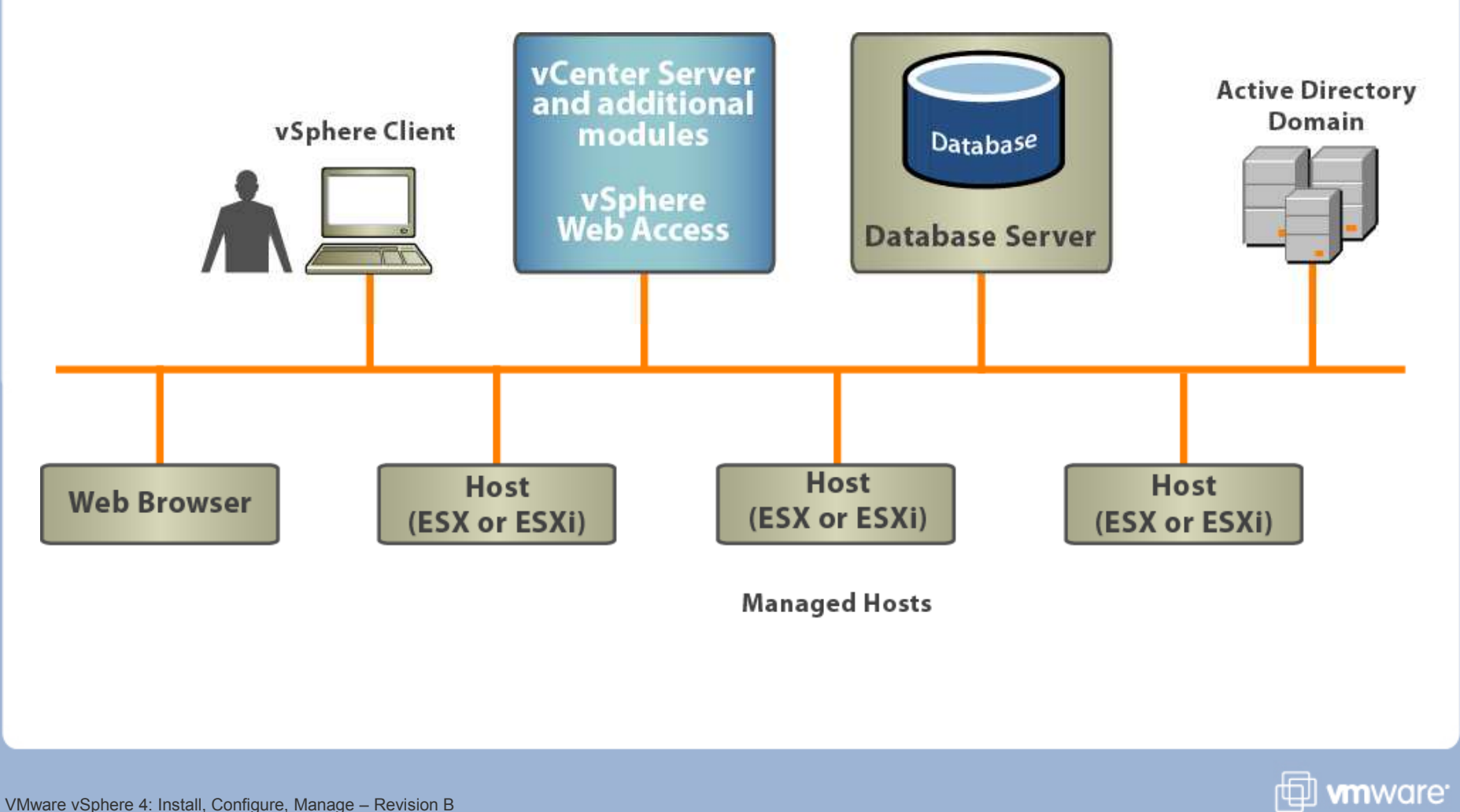

VMware vSphere 4: Install, Configure, Manage – Revision B Copyright © 2009 VMware, Inc. All rights reserved.

#### vCenter Server Components

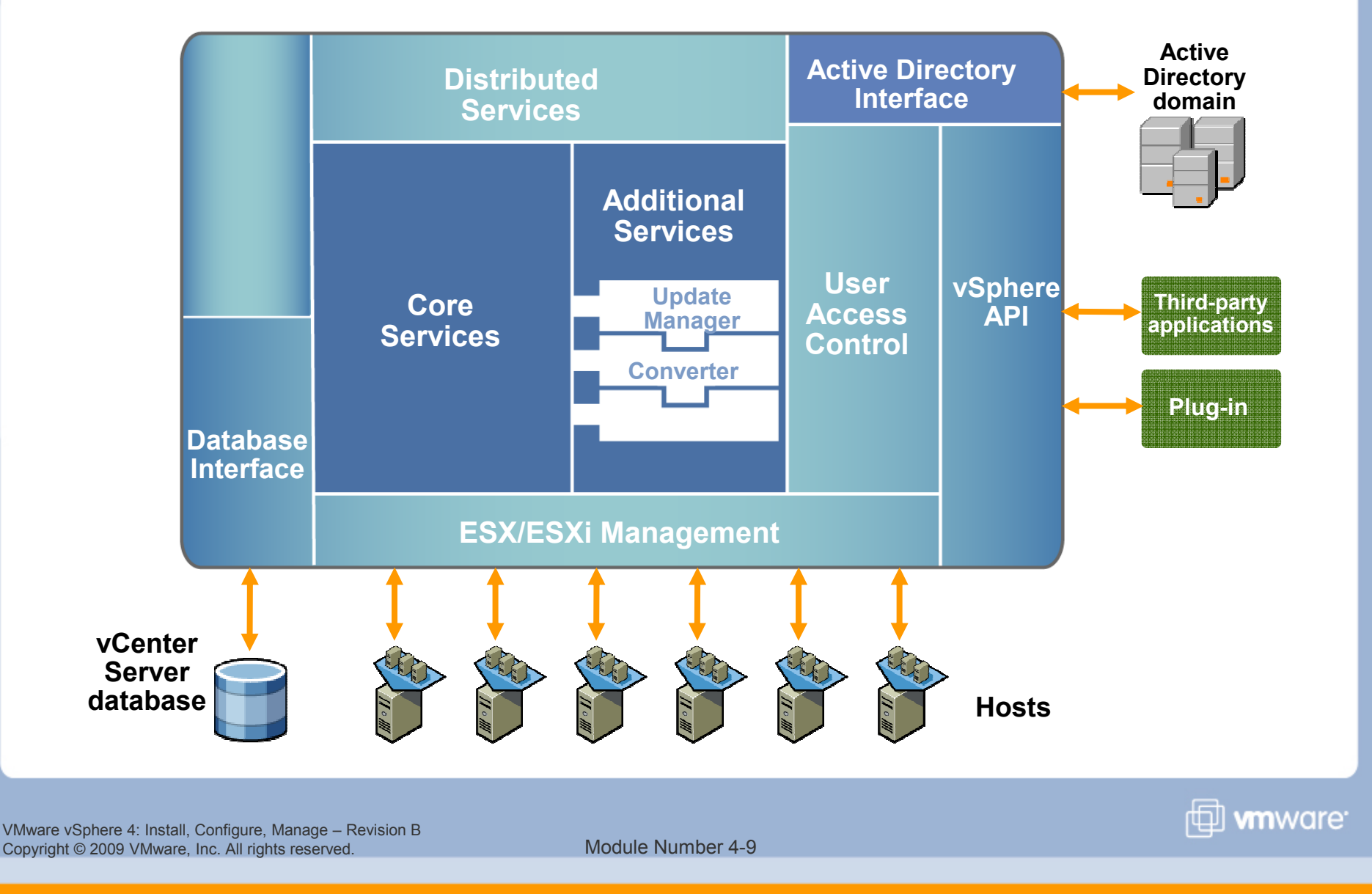

#### vCenter Server Modules

These modules provide additional features and functionality to vCenter Server.

#### Examples:

- > VMware vCenter Update Manager
- > VMware vCenter Converter

These modules include a server component and a client component:

- The client component is a plug-in available for download and installation to vSphere Clients after the server component is installed in vCenter Server.
- The client component alters the interface by adding items related to the enhanced functionality.

VMware vSphere 4: Install, Configure, Manage – Revision B Copyright © 2009 VMware, Inc. All rights reserved.

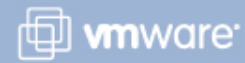

#### vCenter Server: Physical or Virtual Machine

#### When using a physical machine:

- > A dedicated server is required.
- vCenter Server is not susceptible to potential VMware vSphere outage.
- > vCenter Server performance is limited only by the system hardware.

#### When using a virtual machine:

- > A dedicated server is not required.
- vCenter Server is susceptible to potential vSphere outage.
- The vCenter Server instance can be migrated from one system to another during maintenance activities.
- vCenter Server must contend for resources with the other virtual machines on the host.

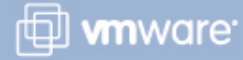

#### vCenter Server Hardware/Software Requirements

#### Hardware requirements (physical or virtual machine)

- Processor 2.0GHz or higher Intel or AMD x86 processor\*
- Memory 2GB RAM minimum\*
- Disk storage 1GB minimum, 2GB recommended\*
- Networking Gigabit recommended
  - \*Requirements higher if vCenter Server database running on same system

#### Software requirements

- Guest operating systems supported:
  - Windows XP Pro, Windows 2003 Server, Windows Server 2008
- For a complete, detailed list of supported guest operating systems, see the vSphere installation guide.

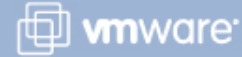

#### vCenter Database Requirements

Each vCenter Server instance must have a connection to a database to organize all the configuration data.

#### Supported databases:

- Microsoft SQL Server 2005
- Microsoft SQL Server 2008
- Oracle 10g and 11g
- For a complete list of supported databases, see the vSphere installation guide.

#### **Default database: Microsoft SQL Server 2005 Express**

- Bundled with vCenter Server
- Used for product evaluations and demos
- Also used for small deployments (up to 5 hosts and 50 virtual machines)

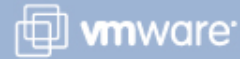

#### **Calculating the Database Size**

vCenter Server has a built-in database calculator.

This is a "what if" calculator. No database changes are made.

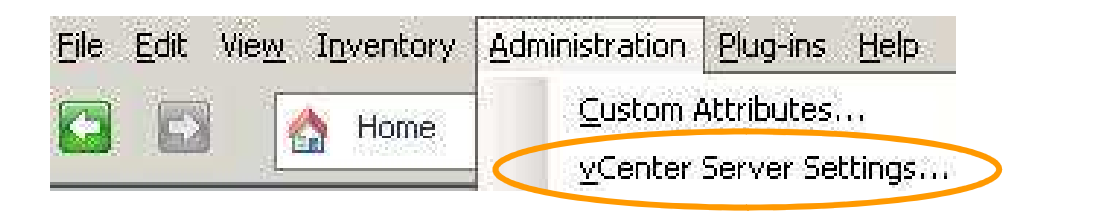

#### 🖉 vCenter Server Settings

#### Statistics

Select settings for collecting vCenter statistics

| atistics                                                                 | Interval Duration                                                          | Save For                                                   | Statistics Level                                      |                         |
|--------------------------------------------------------------------------|----------------------------------------------------------------------------|------------------------------------------------------------|-------------------------------------------------------|-------------------------|
| intime Settings<br>tive Directory<br>ail<br>IMP<br>rts<br>neout Settings | ✓ 5 Minutes<br>✓ 30 Minutes<br>✓ 2 Hours<br>✓ 1 Day                        | 1 Days<br>1 Week<br>1 Month<br>1 Years                     | 1<br>1<br>1<br>1                                      |                         |
| gging Options                                                            |                                                                            |                                                            |                                                       | Edit                    |
| tabase Retention Policy                                                  | - Database Size                                                            |                                                            |                                                       |                         |
| L Settings<br>Ivanced Settings                                           | Based on the current v<br>estimated. Enter the e<br>inventory to calculate | Center and inventor<br>xpected number of h<br>an estimate. | y size, the vCenter data<br>losts and virtual machine | base can be<br>s in the |
|                                                                          | 50 Physical H                                                              | losts Estima<br>chines                                     | ated space required: 1                                | 4.28 GB                 |
|                                                                          | Click Help for details o                                                   | n how the vCenter d                                        | atabase size is calculated                            | <del>1</del> ,          |

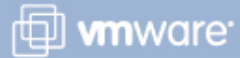

#### **Steps Before Installing vCenter Server**

# Before beginning the vCenter Server installation, perform the following steps:

- Ensure that vCenter Server hardware and software requirements are met.
- Ensure that the vCenter Server system belongs to a domain rather than a workgroup.
- Create a vCenter Server database, unless using the default database.
- Obtain and assign static IP address and host name to the vCenter Server system.

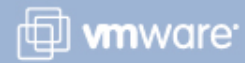

#### vCenter Server Installation Procedure

Launch the VMware vCenter Installer wizard.

Other vSphere components can also be installed with this wizard.

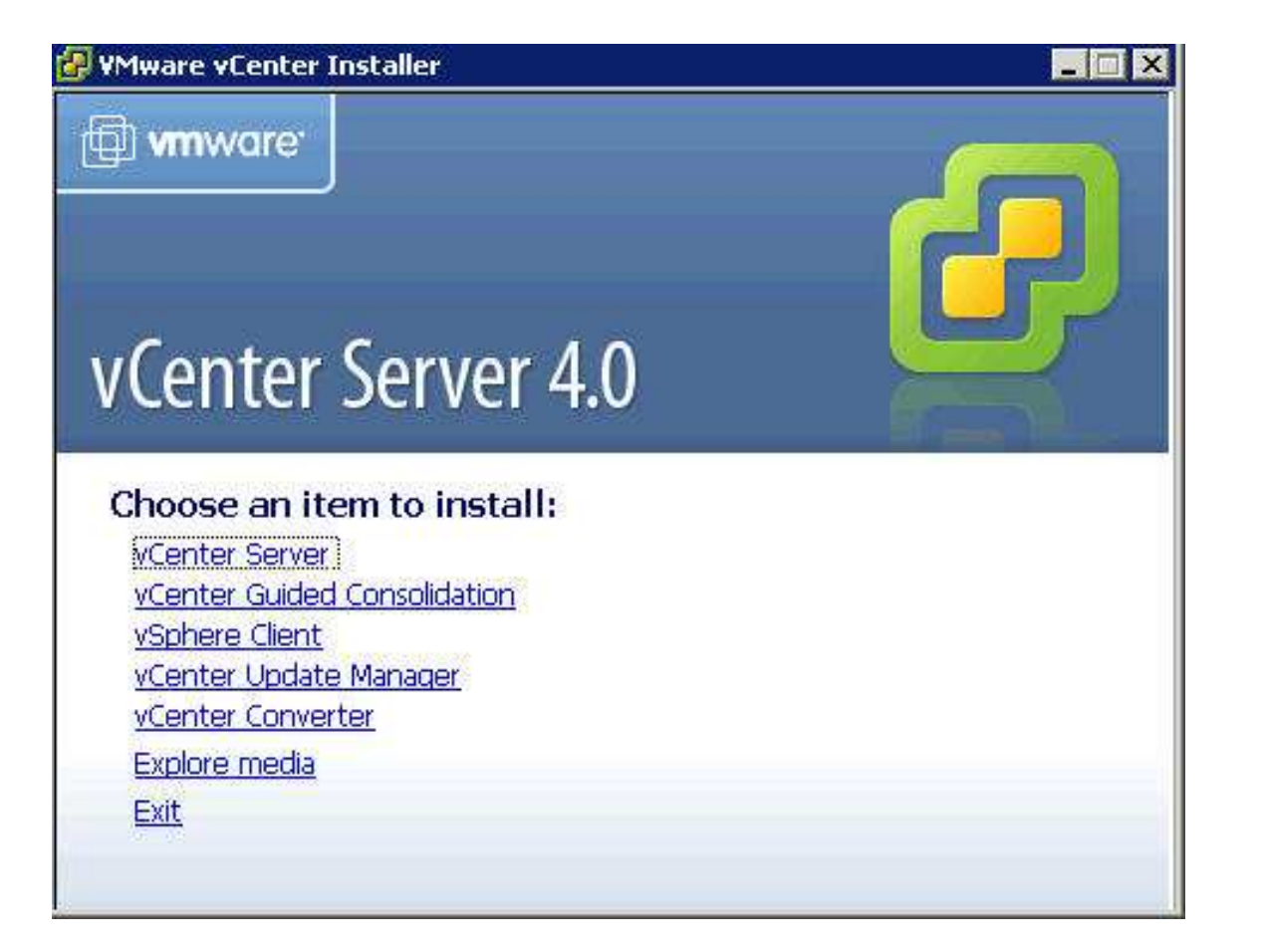

🗇 **vm**ware<sup>.</sup>

#### vCenter Server Installation Information

# The vCenter Server installer asks for the following information:

- > User name and organization
- License key
- Destination folder for software
- > Other information (covered in the next few slides)
  - Database information
  - SYSTEM account information
  - vCenter Server linked mode options
  - Ports

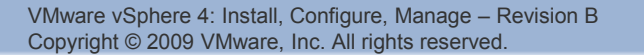

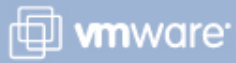

#### **Configuring Access to the Database**

# Database information:

Use the default database or an existing supported database.

| Select all ODBC data source for   | vCenter Server.                           |                        |         |
|-----------------------------------|-------------------------------------------|------------------------|---------|
| vCenter Server requires a databas | se.                                       |                        |         |
| C Install a Microsoft SQL Server  | 2005 Express instance (                   | for small scale deplo  | yments) |
|                                   | abase                                     |                        |         |
| <u>D</u> ata Source Name (DSN):   | (Please choose from t<br>quail04 (MS SQL) | he list or enter a nev | w DSN)  |
| nstallShield                      |                                           |                        |         |
|                                   | < <u>B</u> ack                            | Next >                 | Cancel  |

VMware vSphere 4: Install, Configure, Manage – Revision B Copyright © 2009 VMware, Inc. All rights reserved.

#### vCenter Server Account Considerations

Use the Windows SYSTEM account or a user-specified account for running vCenter Server.

## A user-specified account

- Enables the use of Windows authentication for SQL Server
- Can be used for security purposes
- Must be an Administrator on local machine

| to run in the SYSTEM account or in a user-specified |
|-----------------------------------------------------|
|                                                     |
| quail04a                                            |
| ****                                                |
| ****                                                |
|                                                     |

🗇 **vm**ware<sup>.</sup>

#### **Standalone Instance or Linked Mode Group**

Install vCenter Server as a standalone instance or as part of a vCenter Linked Mode group.

- vCenter Linked Mode allows you to view and manage the inventories of multiple vCenter Server instances.
- Use vCenter Linked Mode primarily for large-scale managing and monitoring of virtual environments.

| <ul> <li>configure linked mode, install the first vCenter Server instance in standalone mode. Instate a sequent vCenter Server instances in linked mode.</li> <li>Create a standalone VMware vCenter Server instance</li> <li>Use this option for standalone mode or for the first vCenter Server installation when y are forming a new linked mode group.</li> <li>Join a VMware vCenter Server group using linked mode to share information</li> </ul> | Install this VMware vCenter Serve                                                                                      | ptions<br>r instance in linked mode or standalone mode.                                              |
|----------------------------------------------------------------------------------------------------|----------------------------------------------------------------------------------------------------|----------------------------------------------------------------------------------------------------|
| <ul> <li>Create a standalone VMware vCenter Server instance</li> <li>Use this option for standalone mode or for the first vCenter Server installation when y are forming a new linked mode group.</li> <li>Join a VMware vCenter Server group using linked mode to share information</li> </ul>                                                                                                    | configure linked mode, install the<br>bsequent vCenter Server instance                                                 | first vCenter Server instance in standalone mode. Install<br>es in linked mode.                      |
| join a VMware vCenter Server group using linked mode to share information                                                                                                    | <ul> <li>Create a standalone VMwa</li> <li>Use this option for standalone<br/>are forming a new linked mode</li> </ul> | mode or for the first vCenter Server installation when you<br>group.                                 |
| Use this option for the second and subsequent vCenter Server installations when you<br>are forming a linked mode group.                                                                                                    | Join a VMware vCenter Ser<br>information<br>Use this option for the second<br>are forming a linked mode grou           | rver group using linked mode to share<br>and subsequent vCenter Server installations when you<br>up. |

🗇 **vm**ware<sup>.</sup>

#### **Ports Used by vCenter Server**

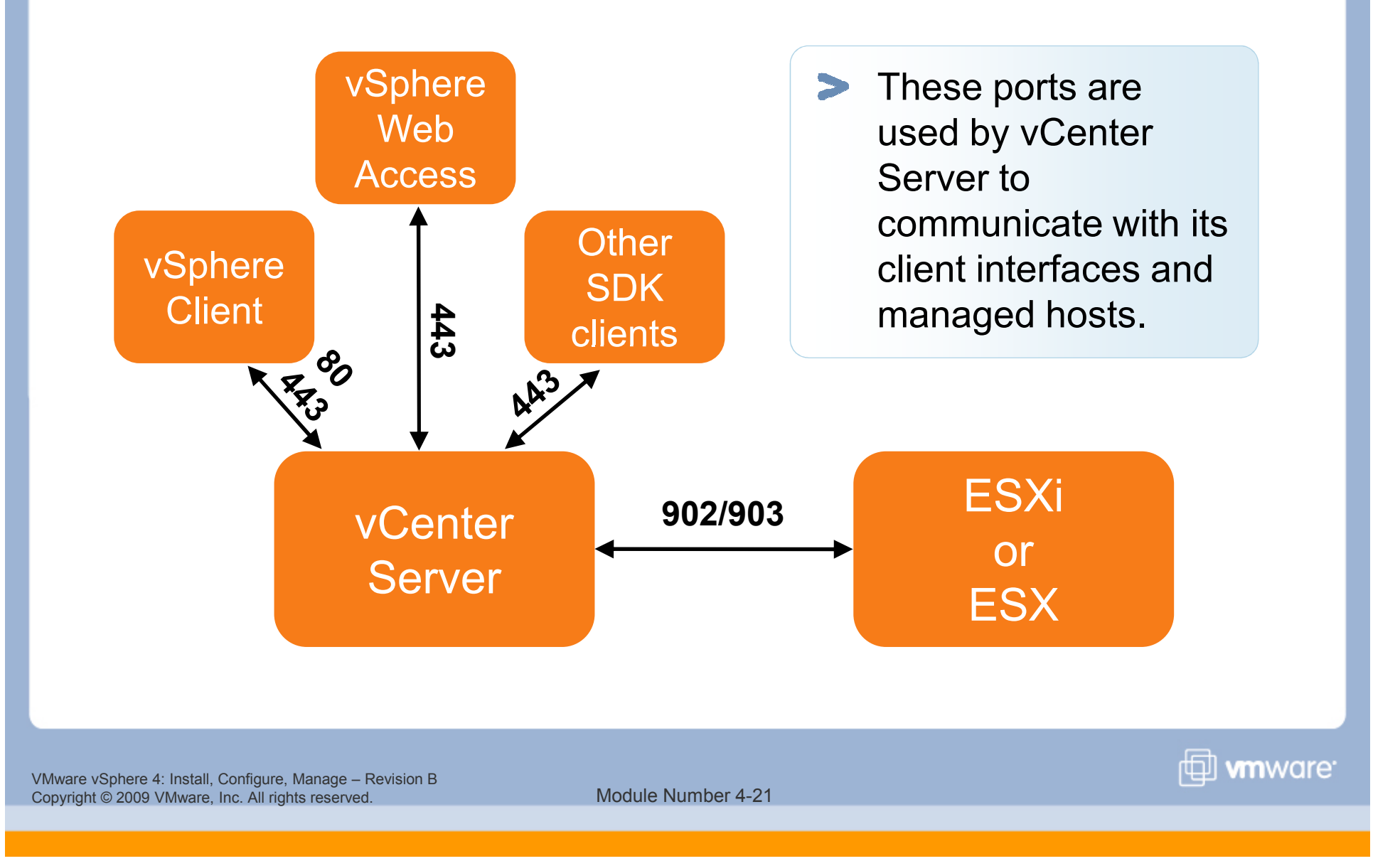

#### **Configuring Ports Used by vCenter Server**

Customize these ports or use the defaults.

In addition to ports 80, 443, and 902, other ports used are:

- 8080 and 8443: For Web Services HTTP and HTTPS ports
- > 389 and 636: LDAP and SSL ports used by Directory Services

| Configure Ports                  |                     |            | - <b>1</b> |
|----------------------------------|---------------------|------------|------------|
| Enter the connection information | for vCenter Server. |            | <u>e</u>   |
| HTTPS port:                      |                     | 443        | _          |
| H <u>T</u> TP port:              |                     | 80         | -          |
| Heartbeat port (UDP):            |                     | 902        |            |
| Web Services HTTP port:          |                     | 8080       |            |
| Web Services HTTPS port:         |                     | 8443       | -          |
| LDAP Port:                       |                     | 389        |            |
| SSL P <u>o</u> rt:               |                     | 636        |            |
| stallShield                      |                     |            |            |
|                                  | C Park              | Novik S. 1 | Creat      |

🖽 **vm**ware<sup>.</sup>

#### **vCenter Server Services**

#### vCenter Server is installed on a Windows system.

Once installed, vCenter Server services can be managed from the Windows Control Panel (Administrative Tools > Services).

| 🏶 VMware Mount Service for VirtualCenter        |             |         | Manual    | Local System    |
|-------------------------------------------------|-------------|---------|-----------|-----------------|
| 🆓 VMware Tools Service                          | Provides s  | Started | Automatic | Local System    |
| 🦓 VMware vCenter Orchestrator Configuration     | VMware vC   |         | Automatic | Local System    |
| 🏶 VMware VirtualCenter Management Webservices - | Allows conf | Started | Automatic | Local System    |
| 🏶 VMware VirtualCenter Server                   | Provides c  | Started | Automatic | Local System    |
| WwareVCMSDS                                     | Provides V  | Started | Automatic | Network Service |

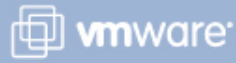

#### **vSphere Client Installation Procedure**

- 1. Start the VMware vCenter Installer wizard.
- 2. Select vSphere Client.
- 3. In the vSphere Client installer:
  - a. Accept the EULA.
  - b. Enter user name and company name.
  - c. Select Install VMware vSphere Host Update Utility if you plan to manage host patches, updates, and upgrades from this machine.
  - d. Accept the default installation location.

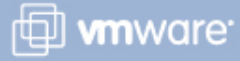

#### Logging In to the vSphere Client

At the vSphere Client login screen, enter:

- Host name or IP address of the vCenter Server system
- > Windows user and password

(Optional) Use your Windows session credentials.

| mware                                                                                                    |                                                             | A        |
|----------------------------------------------------------------------------------------------------|-------------------------------------------------------------|----------|
| Sphere Clien                                                                                                    | t                                                           |          |
| To directly manage a cingl                                                                                            | le bost, enter the IP address or bo                         | st name. |
| To manage multiple hosts,<br>vCenter Server.                                                                          | , enter the IP address or name of a                         | 1        |
| To manage multiple hosts,<br>vCenter Server.<br>IP address / <u>N</u> ame:                                            | enter the IP address or name of a                           | •        |
| To manage multiple hosts,<br>vCenter Server.<br>IP address / <u>N</u> ame:<br><u>U</u> ser name:                      | enter the IP address or name of a localhost                 |          |
| To manage multiple hosts,<br>vCenter Server.<br>IP address / <u>N</u> ame:<br><u>U</u> ser name:<br><u>P</u> assword: | enter the IP address or name of a                           |          |
| To manage multiple hosts,<br>vCenter Server.<br>IP address / <u>N</u> ame:<br><u>U</u> ser name:<br><u>P</u> assword: | enter the IP address or name of a localhost VMEDUC\quail04a | ntials   |

🗇 **vm**ware<sup>.</sup>

VMware vSphere 4: Install, Configure, Manage – Revision B Copyright © 2009 VMware, Inc. All rights reserved.

#### Installing vCenter Additional Modules and Plug-Ins

To install an additional vCenter Server module, use the VMware vCenter Installer wizard.

7 Plug-in Manager

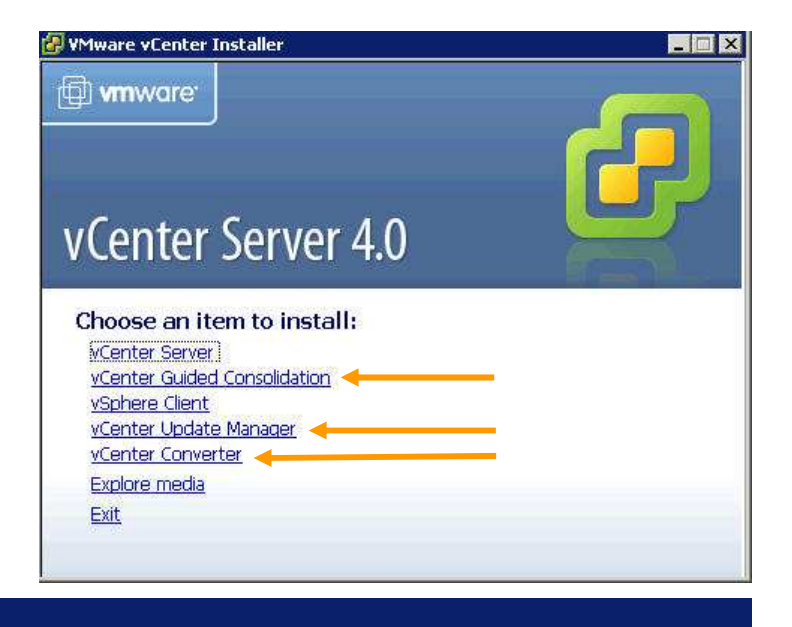

To install the corresponding plug-in, use the Plug-in Manager.

| Plug      | -in Name                                     | Vendor       | Version | Status               | Description                                           |
|-----------|----------------------------------------------|--------------|---------|----------------------|-------------------------------------------------------|
| Inst<br>🍪 | alled Plug-ins<br>vCenter Storage Monitoring | VMware Inc.  | 4.0     | Enabled              | Storage Monitoring and<br>Reporting                   |
| 8         | vCenter Hardware Status                      | VMware, Inc. | 4.0     | Enabled              | Displays the hardware status o hosts (CIM monitoring) |
| 3         | vCenter Service Status                       | VMware, Inc. | 4.0     | Enabled              | Displays the health status of vCenter services        |
| Avai      | ilable Plug-ins                              |              |         |                      |                                                       |
| 8         | vCenter Converter                            | VMware, Inc. | 4.1.0   | Download and Install | vCenter Converter                                     |

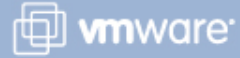

#### Lab 2

#### In this lab, you will install vCenter Server components.

- 1. Access your vCenter Server system.
- 2. Configure a SQL Server ODBC connection to a preconfigured database.
- 3. Install vCenter Server.
- 4. Install the vSphere Client.
- 5. Check the vCenter Server installation.
- 6. Install an additional vCenter Server module: vCenter Converter.
- 7. Install and enable a plug-in: Converter plug-in.

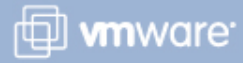

#### Lesson Summary

- The vCenter architecture consists of the vCenter Server, the vCenter Server database, vSphere Web Access, vSphere Client, Active Directory, and managed ESX/ESXi hosts.
- Install vCenter Server and its components using the VMware vCenter Installer wizard.
- Install the server component of vCenter Server additional modules using the VMware vCenter Installer wizard.
- Install the client component of vCenter Server additional modules as plug-ins in the vSphere Client.

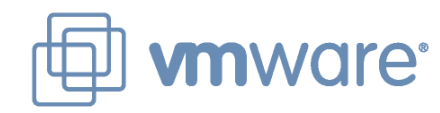

## Lesson 2: Using vCenter Server

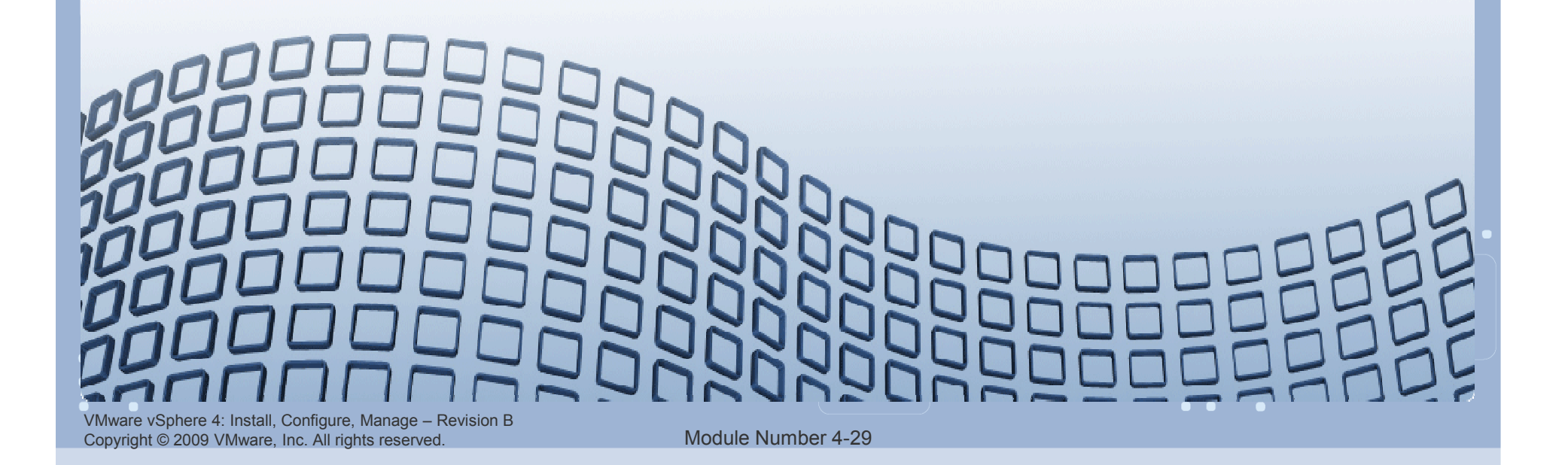

#### **Lesson Objectives**

- > Navigate using the vSphere Client
- Create and organize vCenter Server inventory objects
- > Add license keys to vCenter Server
- View vCenter Server logs and events
- Create a vCenter Server administrator

#### **vSphere Client Home Page**

This lesson focuses on the inventory and some administration tasks.

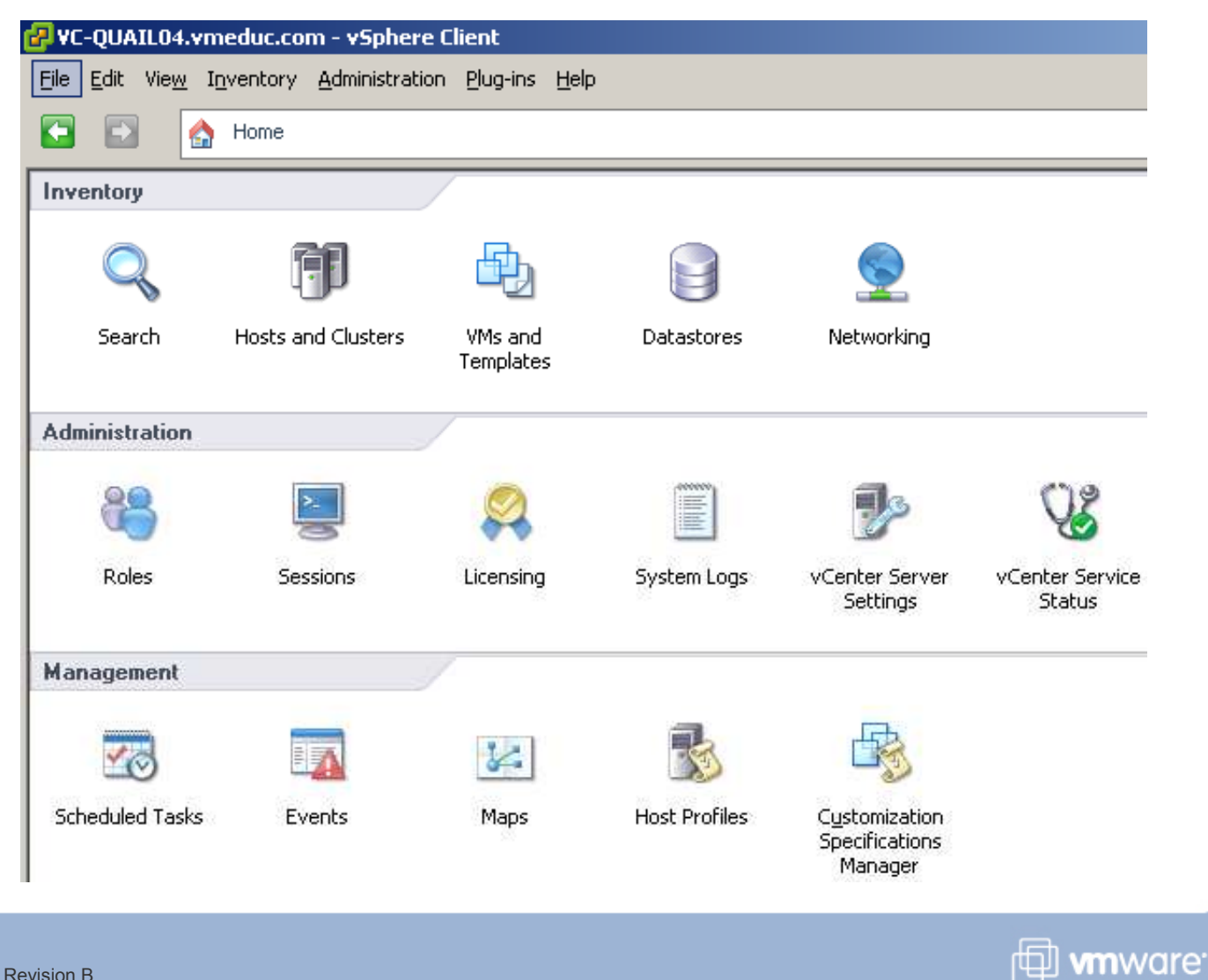

#### **Navigating the vSphere Client**

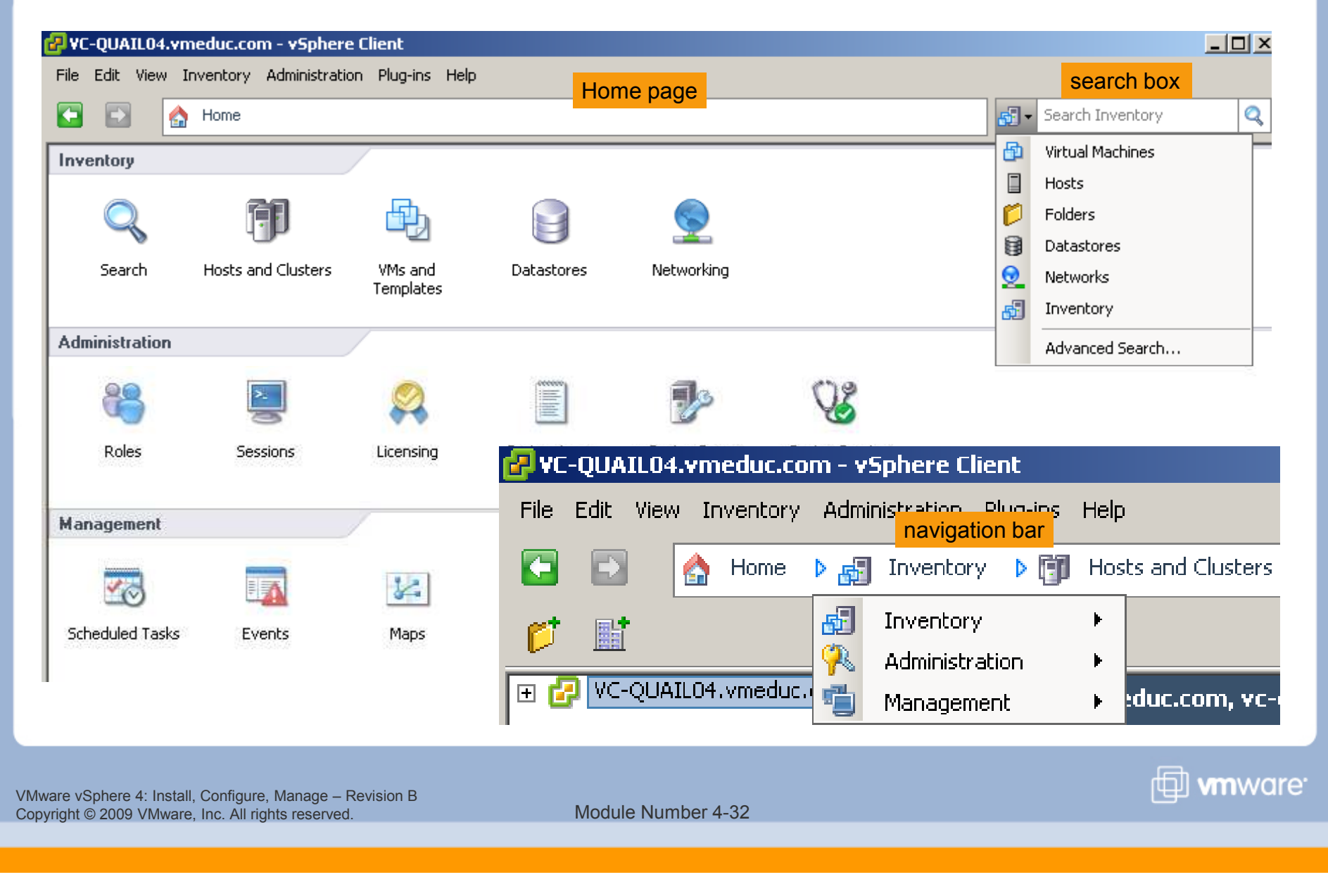

#### vCenter Inventory Objects

The vCenter Server inventory panels organize objects into a hierarchy.

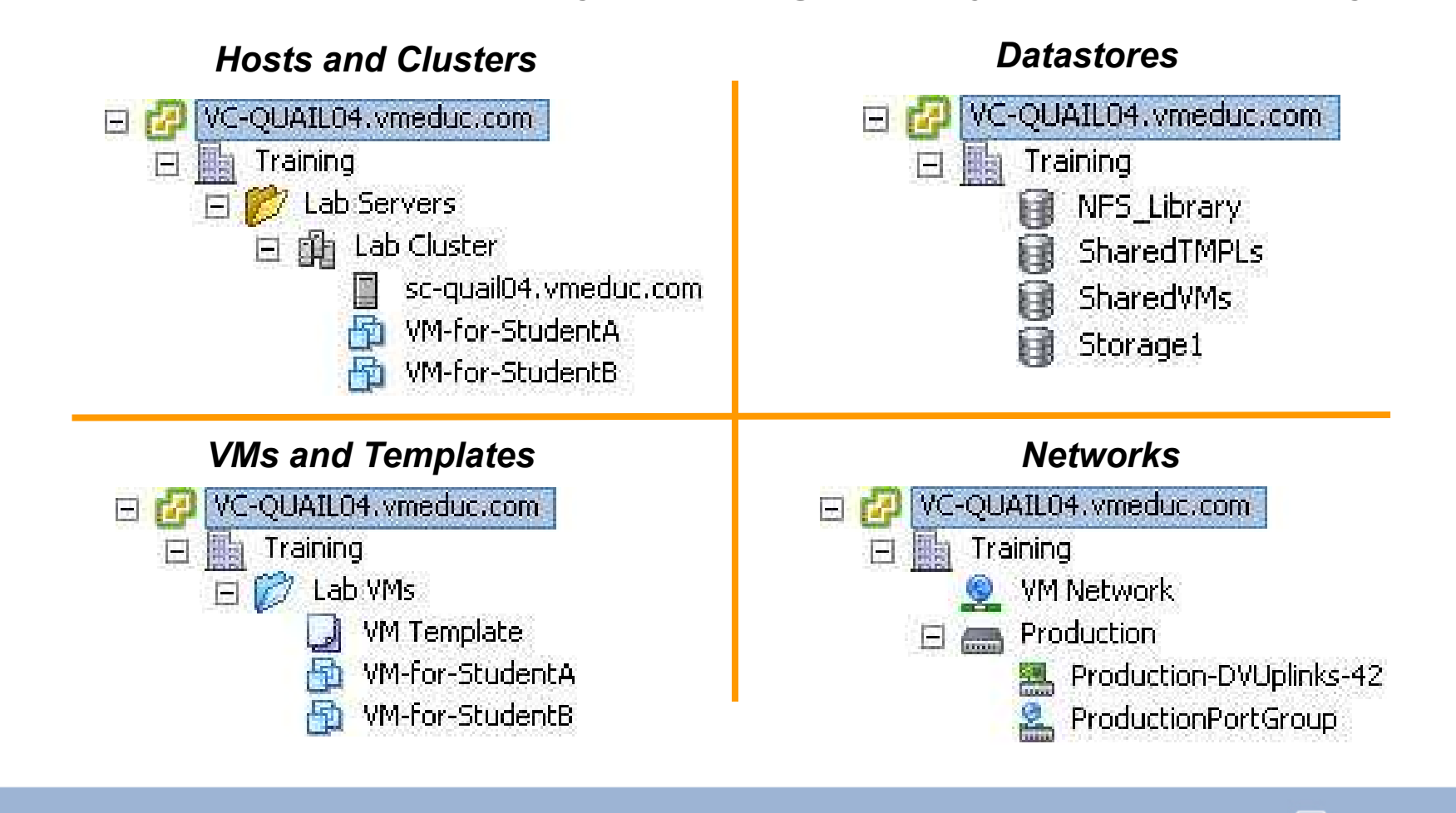

VMware vSphere 4: Install, Configure, Manage – Revision B Copyright © 2009 VMware, Inc. All rights reserved.

Module Number 4-33

🖽 **vm**ware<sup>.</sup>

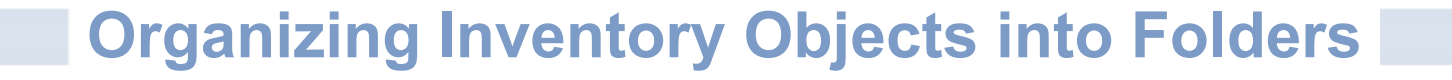

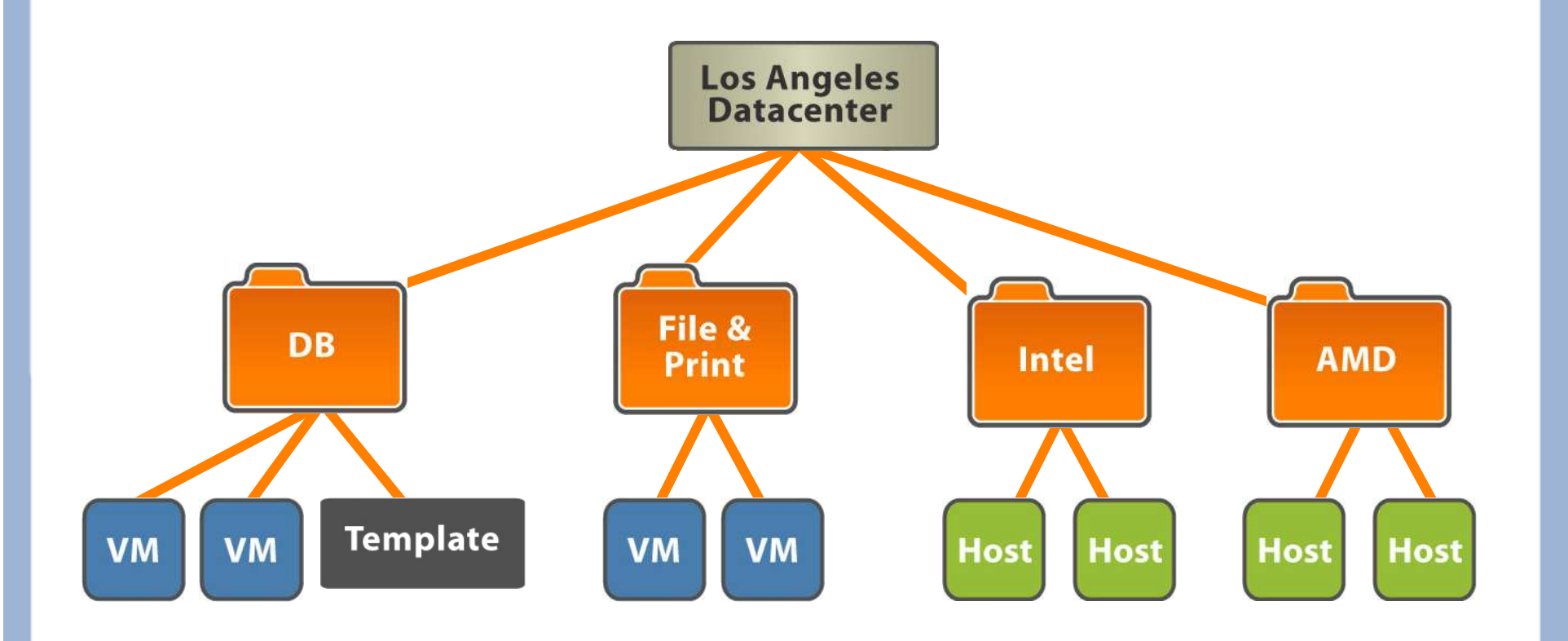

VMware vSphere 4: Install, Configure, Manage – Revision B Copyright © 2009 VMware, Inc. All rights reserved.

![](_page_33_Picture_4.jpeg)

![](_page_34_Figure_0.jpeg)

#### vCenter Views: Hosts, Clusters, VMs, Templates

![](_page_35_Figure_1.jpeg)

#### VMs and Templates View

![](_page_35_Figure_3.jpeg)

VMware vSphere 4: Install, Configure, Manage – Revision B Copyright © 2009 VMware, Inc. All rights reserved.

Module Number 4-36

🗇 **vm**ware<sup>.</sup>

#### vCenter Views: Datastores and Networks

![](_page_36_Figure_1.jpeg)

![](_page_36_Picture_4.jpeg)

#### Adding Host to vCenter Server Inventory

To add an ESX/ESXi host to the vCenter Server inventory, use the Add Host wizard. Specify:

- Fully qualified domain name
- User name and password
- (ESXi hosts only) Lockdown mode enabled

You can also add legacy hosts:

- ESX 2.5.x or later
- ESXi 3.5 and later

![](_page_37_Picture_8.jpeg)

![](_page_37_Picture_11.jpeg)

#### **ESX/ESXi and vCenter Communication**

![](_page_38_Figure_1.jpeg)

#### vCenter License Overview

#### Licenses are managed and monitored from vCenter Server. Licensing consists of the following components:

- Product A license to use a vSphere software component or feature
- License key A 25-character serial number that corresponds to a product
- Asset A machine on which a product is installed

#### vCenter Server can also manage licenses for legacy hosts.

- > vCenter Server must have a VMware License Server connection.
- When adding a legacy host to the vCenter Server inventory, vCenter Server checks out vCenter Server agent licenses from the License Server.

![](_page_39_Picture_10.jpeg)

#### **Adding License Keys**

- In the navigation bar, go to Home > Administration > Licensing.
- 2. Enter license keys for each product.
  - (Optional) Enter a label for each license key.
- **3.** Assign the license key to an asset.

| Licensing                                               |             |               |                       |           | Manage vSphere Licenses |
|---------------------------------------------------------|-------------|---------------|-----------------------|-----------|-------------------------|
| Report View by: 📀 Product C License key                 | C Asset     |               |                       |           | Refresh Export.         |
| Product                                                 | Assigned    | Capacity      | Label                 | Expires   |                         |
| 🖃 vCenter Server 4 Standard                             | 1 instances | 5 instances   |                       |           |                         |
| 1540N-N9H8H-4883U-0920K-99EK4                           | 1 instances | 5 instances   | For training use only | 6/29/2009 |                         |
| Sphere 4 Enterprise (1-6 cores per CPU)                 | 2 CPUs      | 50 CPUs       |                       |           |                         |
| E F5405-J6050-08835-0R3RM-0XZK4                         | 2 CPUs      | 50 CPUs       | For training use only | 6/29/2009 |                         |
|                                                         |             |               |                       |           |                         |
|                                                         |             |               |                       |           |                         |
| ware vSphere 4: Install, Configure, Manage – Revision B |             |               |                       |           | 🗇 <b>vm</b> wa          |
| pyright © 2009 VMware, Inc. All rights reserved.        | Module      | e Number 4-41 |                       |           |                         |

#### vCenter Server Events

#### event search

www.are<sup>.</sup>

| sc-quail01.vme Vier                               | Tasks Events                                                                                                    |                                                      |                                                                              | S                                       | cheduled Tasks     |
|---------------------------------------------------|----------------------------------------------------------------------------------------------------|------------------------------------------------------|------------------------------------------------------------------------------|-----------------------------------------|--------------------|
| Larry01-1                                         |                                                                                                    | De                                                   | scription, Type or Target con                                                | tains: 🕶                                | Clear              |
| Larry01-2                                         | scription                                                                                                    | Туре                                                 | Date Time                                                                    |                                         | Tarc               |
| K-HotClor VM-for-Stu                              | Failed to import machine to<br>sc-quail01.vmeduc.com in Training                                                                                                    | 🔶 error                                              | 4/29/2009 3:22:53 1                                                          | PM                                      |                    |
| <ul> <li>VM-for-Stu</li> <li>VMware Da</li> </ul> | <ul> <li>vCenter Converter logs are on myhotclone at<br/>"C:\Documents and Settings\All<br/>Users\Application Data\VMware\VMware Converter<br/>Enterprise\Logs\vmware-converter-agent*"</li> </ul> | info                                                 | 4/29/2009 3:22:53                                                            | M                                       |                    |
|                                                   | Configuring parameters for the target virtual<br>machine                                                                                                    | tinto                                                | 4/29/2009 3:22:501                                                           | M                                       |                    |
| of Ev                                             | ent Details                                                                                                    |                                                      |                                                                              |                                         | $\bigtriangledown$ |
|                                                   | ype: <b>error</b> User: <b>VMEDUC\quail01a</b> Tim<br>rescription:<br>4/29/2009 3:22:53 PM, Failed to import machine t<br>elated Events:                                                           | e: <b>4/29/200</b><br>o sc-quail01.vr                | 9 3:22:53 PM<br>meduc.com in Training                                        |                                         |                    |
|                                                   | <ul> <li>alten Events:</li> <li>4/29/2009 3:22:53 PM, vCenter Converter logs a<br/>Data\VMware\VMware Co</li> <li>4/29/2009 3:22:50 PM, Configuring parameters for</li> </ul>                      | re on myhotclo<br>nverter Enterp<br>or the target vi | ne at "C:\Documents and Set<br>irise\Logs\vmware-converter-<br>rtual machine | tings\All Users\Application<br>·agent*" | č 🛛                |

VMware vSphere 4: Install, Configure, Manage – Revision B Copyright © 2009 VMware, Inc. All rights reserved.

### vCenter Server System Logs

#### log search

| vCenter server log [vpxd-10.log]                                                                                                    | Show All                                                                                                    | Show next 2048 lines                                                                                                    | Log Entry contains: 👻           | Clea |
|----------------------------------------------------------------------------------------------------|----------------------------------------------------------------------------------------------------|----------------------------------------------------------------------------------------------------|---------------------------------|------|
| vCenter client log [viclient-3.log]<br>vCenter server log [vpxd-0.log]<br>vCenter server log [vpxd-profiler-1.log]<br>vCenter server log [vpxd-profiler-1.log]<br>vpxd-profiler [vpxd-profiler-1.log]<br>[2009-04-28 23:49:00.412 02344 info 'App'] Log p<br>[2009-04-28 23:49:00.428 02344 info 'App'] Initiali<br>[2009-04-28 23:49:00 428 02344 info 'Libs'] Using | directory: C:\WINDOW:<br>eing Intel CPU, numCores<br>mPhysCPUs is 0, bumping<br>s machine has 1 physical<br>ath: C:\Documents and Settings\Al<br>zing SSL<br>system liberypto_version 90804E | S\system32<br>:PerCPU 2 numThreadsPerCore 1<br>: to 1.<br>CPUS, 1 total cores, and 1 logica<br>II Users\Application Data\VMware | al CPUs.<br>a)VMware VirtualCen |      |

VMware vSphere 4: Install, Configure, Manage – Revision B Copyright © 2009 VMware, Inc. All rights reserved.

![](_page_42_Picture_5.jpeg)

#### Creating a vCenter Server Administrator

#### Avoid using the Windows Administrator user to run vCenter Server after it has been installed.

By default, the Windows local Administrators group is given the vCenter Server role named Administrator.

# Instead, use a nonadministrative Windows account to run vCenter Server.

![](_page_43_Figure_4.jpeg)

VMware vSphere 4: Install, Configure, Manage – Revision B Copyright © 2009 VMware, Inc. All rights reserved.

#### Lab 3

In this lab, you will use the vCenter Server inventory, add a license key, and view system logs.

- 1. Add container objects to the Hosts and Clusters inventory view.
- 2. Add your ESX host to the Hosts and Clusters inventory view and display general host information.
- 3. Add folder objects to the VMs and Templates inventory view.
- 4. Add vCenter Server and ESX host license keys.

#### Lesson Summary

- The vSphere Client Home page allows you to view the inventory, as well as perform various management and administrative tasks.
- The vCenter Server Inventory panel organizes vCenter Server objects – such as hosts, virtual machines, datastores, and networks – into a hierarchy.
- vCenter system logs and events are viewed using the vSphere Client.

![](_page_45_Picture_4.jpeg)

VMware vSphere 4: Install, Configure, Manage – Revision B Copyright © 2009 VMware, Inc. All rights reserved.

#### **Key Points**

- Use vCenter Server to centrally manage your hosts and virtual machines instead of logging directly in to each host.
- Use the inventory views to organize inventory objects in a meaningful way.
- Assign the vCenter Server Administrator role to a normal Windows user account and remove this role from the Windows Administrator group.